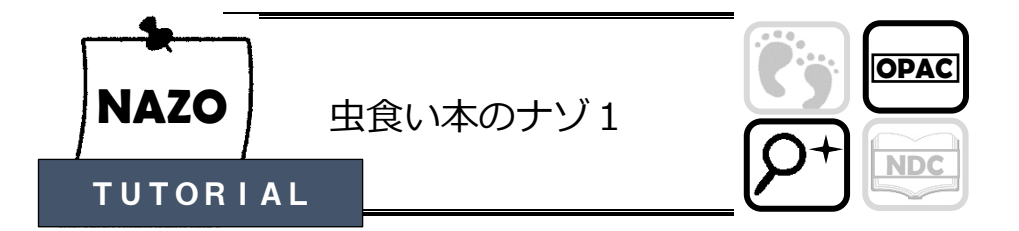

ある本のレシートがあるのだが、ところどころ穴があいてしまっている。 館内 OPAC を使って、本の情報を埋めてみよう。

| 図書出納票                                                                                           |
|-------------------------------------------------------------------------------------------------|
| "□□□"の技法 □□□□□/著 笠間□□ 20<br>21.12 19cm                                                          |
| 請求記号:Y817.5/コ/<br>所 蔵 館:中央<br>場所区分:□□□□□<br>帯出区分:<br>状態区分:□□<br>資料番号:□□□□□□□□□□□□□□<br>資料種別:一般書 |

本のタイトルは…?

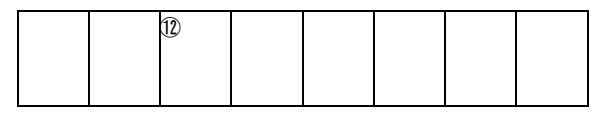

ひらがなで記入しよう

## 検索機(OPAC)をつかって本を探そう!

ፍ

検索機は、マップの 🖲 マークのところにあります。行ってみましょう!

| 合トップ 詳細検知                                                                                                    | 素 著者名 ジャンル 分類検索                                                                                                    |                                                                             | 到 予約かご                                                                                                    | ログイン                                             |              |
|----------------------------------------------------------------------------------------------------|----------------------------------------------------------------------------------------------------|-----------------------------------------------------------------------------|----------------------------------------------------------------------------------------------------|--------------------------------------------------|--------------|
| 蔵書検                                                                                                    | 索システム                                                                                                    | 一般のヘ                                                                        | ージ 子供のペー                                                                                                    | ジ English                                        |              |
| キーワード検索                                                                                                    | $\supset$                                                                                                    |                                                                             | お知らせ                                                                                                    | -                                                |              |
| 1                                                                                                    |                                                                                                    | 検索                                                                          | 🔰 #5#0#                                                                                                    | it                                               |              |
|                                                                                                    |                                                                                                    |                                                                             | () 新君                                                                                                    | 清報                                               |              |
| COLUMNER -                                                                                                    | 711-47 5                                                                                                    | 【本のさがし                                                                      | かた】                                                                                                    |                                                  |              |
| 詳細検索                                                                                                    | 著者名検索                                                                                                    | ① 「キーワー                                                                     | ド検索」でこ                                                                                                    | フリーワート                                           | 「での検索        |
| その他のサービン                                                                                                    | <b>え</b><br>ニージにログインし、バスワードの                                                                                                    | g もしくは、                                                                     |                                                                                                    |                                                  |              |
| ・2015 年2月1<br>・仮パスワードを                                                                                                    | 2015年2月11日以前からご登録の暗証番号<br>2015年2月11日以前からご登録の暗証番号<br>仮パスワードをお持ちの方 (2)「詳細検索  を クリックし,                                                                                                    |                                                                             |                                                                                                    |                                                  |              |
| マイページ                                                                                                    | マイページにログインして                                                                                                    | C.                                                                          |                                                                                                    |                                                  |              |
| パスワート申請                                                                                                    | マイページご利用のため<br>こちら。                                                                                                    | bd                                                                          |                                                                                                    |                                                  |              |
|                                                                                                    |                                                                                                    |                                                                             |                                                                                                    |                                                  |              |
|                                                                                                    |                                                                                                    |                                                                             |                                                                                                    |                                                  |              |
| 合トップ 詳細検知                                                                                                    | 秦 著者名 ジャンル 分類検索                                                                                                    |                                                                             | 到「予約かご                                                                                                    | ログイン                                             |              |
| ▲トップ 詳細検対<br>詳細検索                                                                                                    | 案 著者名 ジャンル 分類検索<br>詳細な症<br>検索した                                                                                                    | 特を設定して、蔵書を検索する<br>い項目の入力枠にタッチしてくれ                                           | <b>剄予約かご</b><br>ることができます。<br>ださい。                                                                                                    | ログイン                                             |              |
| 合トップ 詳細検注<br>詳細検索                                                                                                    | 案 著者名 ジャンル 分類検索<br>評価な第<br>検索した                                                                                                    | 新生物の (中を設定して、蔵書を検索する)<br>い頃目の入力中にタッチしてく)<br>検索                              | デージング デージング デージング デージング デージング デージング デージング アンジング アンジング アンジング アンジングリア                                                                                                    | ログイン                                             |              |
| 合トップ 詳細検索 詳細検索 書名                                                                                                    | * 著省名 ジャンル 分類検索<br>評価なな<br>検索した<br>ソードアートオンライン                                                                                                    | は件を設定して、蔵吉を検索す<br>い頃目の入力中にタッチしてくれ<br>検索                                     | <ul> <li>デ約かご</li> <li>Sことができます。</li> <li>クリア</li> <li>を含む</li> </ul>                                                                                                    | ログイン<br>かつ(AND)                                  |              |
| <ul> <li>ヘトップ 詳細検索</li> <li>詳細検索</li> <li>書名</li> <li>著者名</li> </ul>                                                                                     | <ul> <li>著者名 ジャンル 分類検索<br/>評価なき<br/>検索した</li> <li>ソードアートオンライン<br/>カワハラレキ</li> </ul>                                                                                                    | #Fを設定して、蔵吉を検索す<br># い頃目の入力 HPL クッチしてい<br>検索<br>X                            | <ul> <li>デ約かご</li> <li>ことができます。</li> <li>ささい。</li> <li>クリア</li> <li>を含む</li> <li>な含む</li> </ul>                                                                                                    | ログイン<br>かつ(AND)<br>かつ(AND)                       |              |
| <ul> <li>         ・シブ 詳細検索         詳細検索         書名         著名         著名名         著名名         分類         </li> </ul>                                     | <ul> <li>著省名 ジャンル 分類検索<br/>評細なな<br/>決細なな<br/>決細なな<br/>決細なな<br/>や<br/>検索した</li> <li>ソードアートオンライン<br/>カワハラレキ</li> </ul>                                                                                                | iffを設定して、蔵書を検索す<br>い頃目の入力中にタッチしてくれ<br>検索<br>X                               | <ul> <li>デキ約かご</li> <li>Sことができます。</li> <li>クリア</li> <li>を含む</li> <li>を含む</li> <li>で始まる</li> </ul>                                                                                                    | ログイン<br>かつ(AND)<br>かつ(AND)                       |              |
| 合トップ     詳細検索       詳細検索       書名       著者名       分類                                                                                                    | <ul> <li>※ 著省名 ジャンル 分類検索</li> <li>詳細な症<br/>検索した</li> <li>ソードアートオンライン</li> <li>カワハラレキ</li> <li>図書</li> <li>図書</li> </ul>                                                                                             | (件を設定して、蔵書を検索すび、<br>い頃目の入力特にタッチしてく)<br>検索 (こども) 1 雑誌                        | デキ約かご<br>SCとができます。<br>さい。<br>クリア<br>を含む<br>で始まる<br>□ C D                                                                                                    | ログイン<br>かつ(AND)<br>かつ(AND)<br>・カセット              |              |
| 合トップ         詳細検索           吉名            著者名            分類            検索対象資料                                                                            | <ul> <li>         著省名 ジャンル 分類検索<br/>デ編な楽</li></ul>                                                                                                    | iffを設定して、蔵書を検索す<br>い頃目の入力中にタッチしてく<br>検索<br>(こども) 1雑誌                        | デキ約かご<br>SCとができます。<br>さい。<br>クリア<br>を含む<br>な合む<br>ここ<br>たかでます。<br>こことができます。<br>こことができます。<br>こことのできたいでする<br>こことのできたいでする<br>こことのできたいでする<br>こことのできたいでする<br>こことのできたいでする<br>こことのでする<br>こことのできたいでする<br>こことのでする<br>こことのできたいでする<br>こことのでする<br>ここことのでする<br>こことのでする<br>こことのでする<br>こことのでする<br>こことのでする<br>こことのでする<br>こことのでする<br>こことのでする<br>こことのでする<br>こことのでする<br>こことのでする<br>こことのでする<br>こことのでする<br>こことのでする<br>こことのでする<br>ここことのでする<br>こことのでする<br>ここのでする<br>ここのでする<br>こことのでする<br>ここのでする<br>ここのでする<br>ここのでする<br>ここので<br>ここのでする<br>ここので<br>ここので | ログイン<br>かつ(AND)<br>かつ(AND)<br>・カセット              |              |
| 合トップ         詳細検索           詳細検索           書名           着者名           分類           検索対象資料           出版年月                                                 | <ul> <li>※ 著省名 ジャンル 分類検索<br/>深細な症<br/>検索した</li> <li>ソードアートオンライン<br/>カワハラレキ</li> <li>図書</li> <li>図書</li> <li>映像資料</li> <li>降がい<br/>年 月から</li> </ul>                                                                  | ##を設定して、蔵言を検索す<br># 頃日の入力#FCタッチして()<br>検索<br>(こども) 単雑誌<br>詳細検索画面            | デキ約かご<br>ことができます。<br>シクリア<br>を含む<br>で始まる<br>に<br>に<br>ここ<br>ここの<br>ここの<br>ここの<br>ここの<br>ここの<br>ここの                                                                                                    | ログイン<br>かつ(AND)<br>かつ(AND)<br>・カセット              |              |
| <ul> <li>         合トップ 詳細検索     </li> <li>         諸名         著名名         著名名         分類         検索対象資料         出版年月         検索対象図書館         </li> </ul> | <ul> <li>* 著省名 ジャンル 分類検索<br/>詳細なな</li></ul>                                                                                                    | HFを設定して、蔵言を検索す<br>い頃目の入力中にタッチしてい<br>検索<br>(こども) 1雑誌<br>詳細検索画面<br>計 分かっている   | デキ教かご<br>SCとができます。<br>クリア<br>を含む<br>た含む<br>に<br>て始まる<br>に<br>て始まる<br>に<br>て<br>始まる<br>た<br>の<br>に<br>た<br>の<br>に<br>た<br>の<br>に<br>た<br>の<br>に<br>た<br>の<br>に<br>た<br>の<br>に<br>た<br>の<br>に<br>た<br>の<br>に<br>た<br>の<br>に<br>た<br>の<br>に<br>た<br>の<br>に<br>う<br>しア<br>に<br>る<br>に<br>の<br>の<br>し<br>の<br>に<br>の<br>の<br>し<br>の<br>に<br>の<br>の<br>し<br>の<br>に<br>の<br>の<br>し<br>の<br>に<br>の<br>の<br>し<br>の<br>に<br>の<br>の<br>し<br>の<br>に<br>の<br>の<br>し<br>の<br>の<br>し<br>の<br>の<br>し<br>の<br>の<br>し<br>の<br>の<br>し<br>の<br>の<br>し<br>の<br>の<br>し<br>の<br>の<br>し<br>の<br>の<br>し<br>の<br>の<br>し<br>の<br>の<br>し<br>の<br>の<br>し<br>の<br>の<br>の<br>の<br>の<br>の<br>の<br>の<br>の<br>の<br>の<br>の<br>の<br>の<br>の<br>の<br>の<br>の<br>の<br>の                                                                                                    | <mark>Dブイン</mark><br>かつ(AND)<br>かつ(AND)<br>・カセット | <b>ベタン。</b>  |
| <ul> <li></li></ul>                                                                                                    | <ul> <li>* 著省名 ジャンル 分類検索<br/>詳細な症<br/>検索した</li> <li>ソードアートオンライン</li> <li>カワハラレキ</li> <li>図書</li> <li>図書</li> <li>図書</li> <li>図書</li> <li>酸がい</li> <li>年 月から</li> <li>当館のみ</li> <li>全図書</li> <li>出版年が新しい順</li> </ul> | ##を設定して、蔵言を検索す<br>い頃日の入力#FCタッチしてい<br>検索<br>(こども) 1 雑誌<br>詳細検索画面<br>計 分かっている | デキ物かご<br>ことができます。<br>クリア<br>を含む<br>で始まる<br>に<br>情報を入力し                                                                                                    | ロウイン<br>かつ(AND)<br>かつ(AND)<br>・カセット              | <b>ボ</b> タン。 |

でも、今回はタイトルや著者名がほとんどわかりません。

☆こんなふうに入力してみましょう。

書名に「の技法」を含み、かつ出版社に「笠間」を含む本を検索します。 このような検索を「AND検索」といいます。

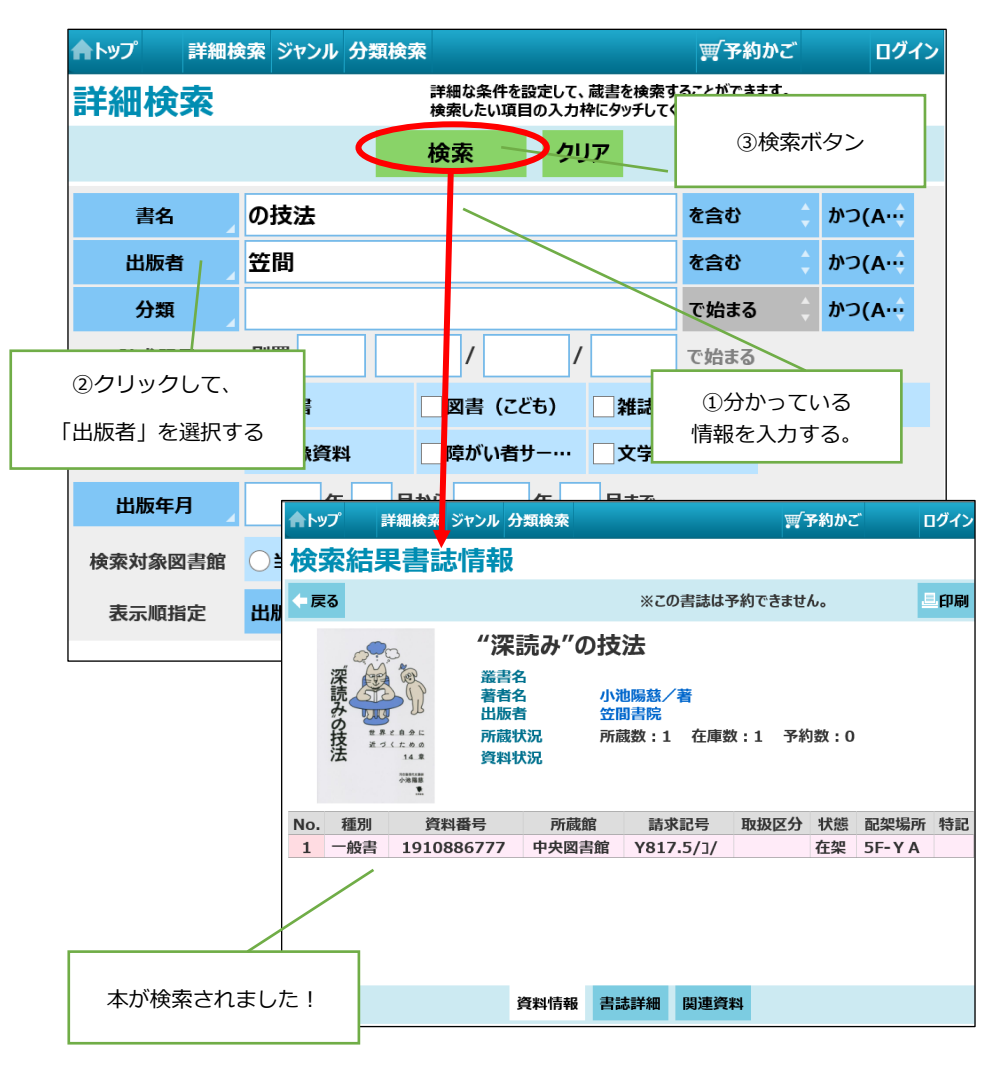

☆これで謎は解けましたが、ついでにレシートを印刷してみましょう。

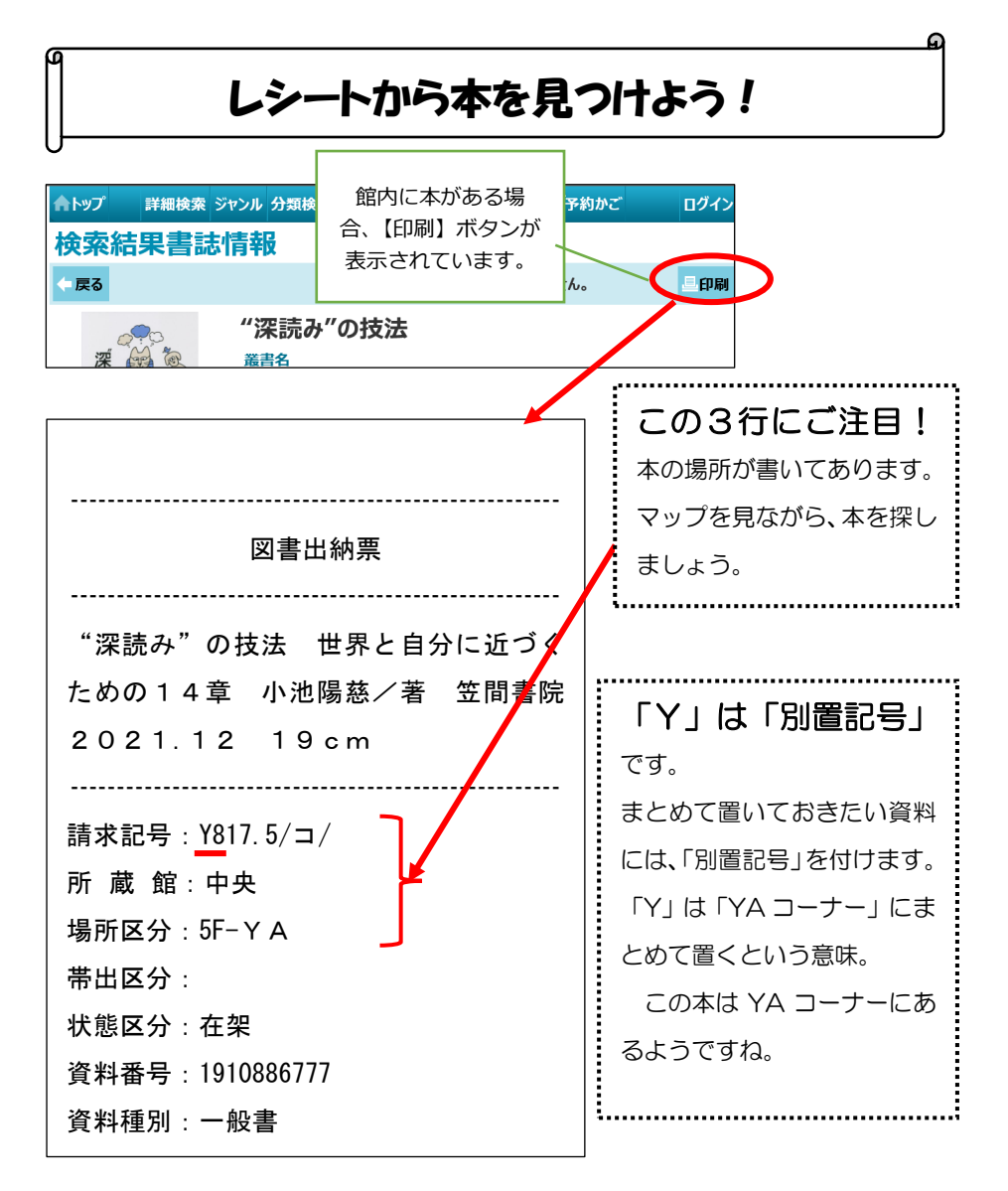

☆要領はつかめたかな? O P A C を使いこなして、ナゾを解こう!